| Eliminar                             | 13205                          | Marketing financiero y de<br>servicios     | 4 | 147 - Grado en Administración de Empresas | 6.0 |   | 7 |
|--------------------------------------|--------------------------------|--------------------------------------------|---|-------------------------------------------|-----|---|---|
| Eliminar                             | 13206                          | Dirección de empresas familiares           | 4 | 147 - Grado en Administración de Empresas | 6.0 | 0 | 7 |
|                                      |                                |                                            |   | Confirmar                                 |     |   |   |
| iterios de<br>scar asign             | búsqued<br>naturas             | Ia<br>Innovación y cambio tecno            |   |                                           |     |   |   |
| iterios de<br>scar asigi<br>– 🗄 Búsq | búsqued<br>naturas<br>jueda av | la<br>[Innovación y cambio tecno<br>anzada |   | Confirmar                                 |     |   |   |

## HOW TO CHECK YOUR SCHEDULE:

If you already registered your courses, you can check your schedules as follows:

- Log in to the online registration system and click on the 'Change' button. Then look for the courses and groups you are registered in.

- You will see the Schedule next to the group information.

- In order to close the window without making changes, please log out.

|   | 0      |                                    | Núm   | Número<br>ero de asignatura                                                 | ) total de asignaturas de<br>s de la oferta visibles se | la oferta:<br>gún criter                    | 467<br>ios de bú | squeda: 4                |                     |                |
|---|--------|------------------------------------|-------|-----------------------------------------------------------------------------|---------------------------------------------------------|---------------------------------------------|------------------|--------------------------|---------------------|----------------|
| ÷ | Código | Asignatura                         | Curso |                                                                             | Estudios                                                | Carácter                                    | Créditos         | Idiomas de las<br>clases | Campus              | Plaza<br>libre |
| Ð | 13190  | Innovación y cambio<br>tecnológico |       | 147-Grado en Ad                                                             | р                                                       | 6.0                                         | •                | Campus de<br>Getafe      | 27                  |                |
| - | 13190  | Innovación y cambio<br>tecnológico | 5     | 173-Doble Grado en                                                          | Р                                                       | 6.0                                         | ۲                | Campus de<br>Getafe      | 13                  |                |
| - | 13190  | Innovación y cambio<br>tecnológico | 3     | 349-Doble Grado en Estudios Internacionales y<br>Administración de Empresas |                                                         |                                             | 6.0              |                          | Campus de<br>Getafe | 13             |
|   | (      | Grupo                              | 58    | Responsable                                                                 |                                                         | LOPEZ ALONSO, GREGORIO                      |                  |                          |                     |                |
|   | ſ      | Grupo                              | 58    | Responsable                                                                 |                                                         | LOPEZ ALONSO, GREGO<br>PALOMERAS VILCHES, I |                  |                          |                     |                |
|   | 0      | Plazas libres                      | 13    | Días Horas                                                                  |                                                         | Semanas A                                   |                  | ilas                     |                     |                |
|   |        | Idioma                             |       | Vie<br>Mar                                                                  | 14:15-15:45<br>16:00-17:30                              |                                             | 1-15<br>2-16     | 6.:<br>10                | .2.6                |                |
|   |        | Innovación y cambio                |       | 145-Gr                                                                      | ado en Economía                                         | р                                           | 6.0              | ۲                        | Campus de           | 0              |
| ŧ | 13670  | tecnológico                        |       |                                                                             |                                                         |                                             |                  |                          | Getale              |                |